# ウォークラリーをもっと楽しく!

歩行の距離(概算歩数)・時間・順路はマップに記録。 歩行時の風景などの写真を撮ってサイトにアップしよう!

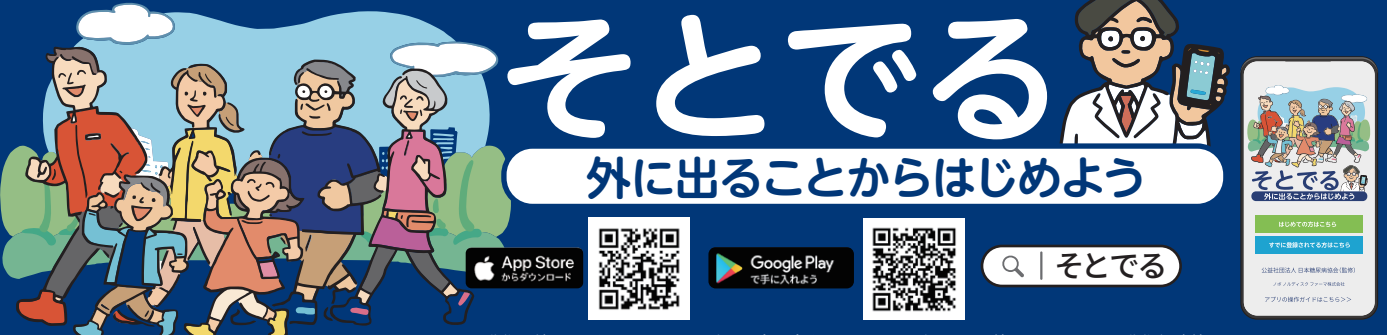

※動作環境:iOSバージョン 8.0 以上、Androidバージョン5.0以上。これ以外のバージョンは、動作保障外となります。

外に出ることからはじめようアプリ「そとでる」は、 公益社団法人日本糖尿病協会(監修)、ノボノルディスクファーマ株式会社の協力で開発されました。 WEBサイト「歩いて学ぶ糖尿病ウォークラリー」と連動しており、 WEBサイトでは保存した写真の閲覧、投稿、日記の作成など様々なコンテンツをご用意しています。

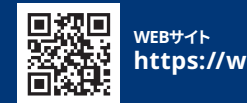

https://walkrally.jp

## ■ダウンロードについて

App Store、GooglePlayよりダウンロードできます。キーワード検索で「そとでる」と入力してください。 「入手」ボタンをクリックし、ダウンロードを完了後、アプリを起動してください。

「開始」を押してください。ダウンロード後、毎日のウォーキングにご使用できます。 2

ご登録画面から必要な項目を入力しご登録ください。 ※本アプリは「歩いて学ぶ糖尿病ウォークラリー」と連動しており、登録された情報でマイページにログインすることができます。

# ■アプリの操作の仕方

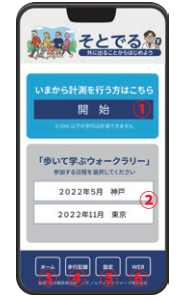

そとでる ??

步行記録

2022.5.08 00.00km 00h00m

2022.5.07 00.00km 00h00m 2022.5.04 00.00km 00h00m

3

## 「計測」画面に移ります

 日常の歩行はこちらをご選択ください。
歩数を計測する画面に移ります。 ②各イベントにご参加の方はこちらを ご選択ください。

歩数を計測する画面に移ります。 ③「ホーム」画面へ移ります。

④「歩行記録」画面へ移ります。

⑤「設定」画面へ移ります。

⑥WEBサイト「歩いて学ぶ糖尿病ウォー クラリー」にアクセスします。

「歩行記録」を押すと左画面になります。

履歴を選択すると詳細画面になります。

歩行された履歴が表示されます。

歩行した順路が表示されます。

### 00.00 79-1 ゴール

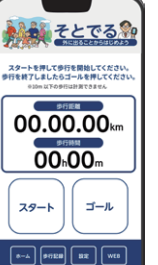

そとでる。

步行記録

0 0 0 0

#### 歩いてみよう!

「スタート」を押すと計測が開始します。 終了する時は「ゴール」を押してください。 ※10m以下の歩行は計測されませんのでご注意く ださい。

歩行中に写真を撮影して、保存してください。 その写真を「歩行記録」に保存してください。

#### 撮ってみよう!

歩行中に写真を撮影し、「歩行記録」に保存してくだ さい。保存した写真は、WEBサイト「歩いて学ぶ糖尿 病ウォークラリー」のマイページに自動保存されます。

(i) アプリ/WEBサイトに関するお問合せ

記録しよう!

株式会社シータイム内/メールアドレス:sotoderu@ctimeinc.jp

Ĩ.

公益社団法人 日本糖尿病協会(監修)

ノボ ノルディスク ファーマ株式会社(開発)

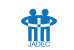